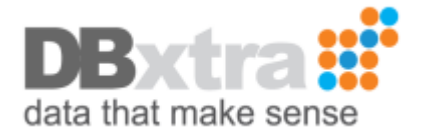

# Pass login information from an external application to the DBxtra Report Web Service

When you integrate DBxtra Web Service into another Web Application you may want to avoid a double login if your own Application has a login mechanism, this is a basic example of how you can do it, which means that you can extend it further to include other things you may need.

1.- Create a new ASP.NET Empty Web Application in Visual Studio, let's name it DBxtraAutoLogIn.

|                                                                                                    |                  |             | New Project                                   |              | ? ×                                                                       |
|----------------------------------------------------------------------------------------------------|------------------|-------------|-----------------------------------------------|--------------|---------------------------------------------------------------------------|
| ▷ Recent                                                                                                    |                  | .NET Fr     | amework 4.5 * Sort by: Default                | · # 1        | Search Installed Templates (Ctrl+E)                                       |
| ▲ Installed                                                                                                    |                  |             | ASP.NET Empty Web Application                 | Visual Basic | Type: Visual Basic                                                        |
| <ul> <li>Templates</li> <li>Visual Basic</li> <li>Windows Store</li> </ul>                                                                                                    | Dre              |             | ASP.NET Web Forms Application                 | Visual Basic | An empty project for creating an<br>application with a Web user interface |
| Windows<br>Web                                                                                                    |                  | <b>₽</b> _  | ASP.NET MVC 3 Web Application                 | Visual Basic |                                                                           |
| Office<br>Cloud                                                                                                    |                  | <b>₽</b>    | ASP.NET MVC 4 Web Application                 | Visual Basic |                                                                           |
| Reporting<br>▷ SharePoint                                                                                                    |                  | ₿           | ASP.NET Dynamic Data Entities Web Application | Visual Basic |                                                                           |
| Silverlight<br>Test                                                                                                    |                  | Ħ           | ASP.NET AJAX Server Control                   | Visual Basic |                                                                           |
| WCF<br>Windows Ph                                                                                                    | ione             | Ħ           | ASP.NET AJAX Server Control Extender          | Visual Basic |                                                                           |
| Workflow<br><ul> <li>Visual C#</li> <li>Visual C++</li> <li>Visual F#</li> <li>SQL Server</li> <li>JavaScript</li> <li>LightSwitch</li> <li>Other Project Tw</li> <li>Online</li> </ul> | inet v           | ₩<br>₩<br>₽ | ASP.NET Server Control                        | Visual Basic |                                                                           |
| Name:                                                                                                    | DBxtraAutoLogIn  |             |                                               |              |                                                                           |
| Location:                                                                                                    | c:\users\garay\d | ocument     | s\visual studio 2012\Projects                 | *            | Browse                                                                    |
| Solution name:                                                                                                    | DBxtraAutoLogIn  |             |                                               |              | Create directory for solution Add to source control                       |
|                                                                                                    |                  |             |                                               |              | OK Cancel                                                                 |

# 2.- On this project add a new Web Form, let's name it LogIn2.aspx

|                        |            | Add New Item - DB          | xtraAutoLogIn | ?                                                 | ×   |
|------------------------|------------|----------------------------|---------------|---------------------------------------------------|-----|
| ▲ Installed            | Sort by:   | Default 🔹 🏭 🧮              |               | Search Installed Templates (Ctrl+E)               | ۰ م |
| ▲ Visual Basic<br>Code |            | Web Form                   | Visual Basic  | Type: Visual Basic<br>A form for Web Applications |     |
| Data<br>General        | <b>₽</b>   | Web API Controller Class   | Visual Basic  |                                                   |     |
| Web<br>Windows Forms   |            | Web Form using Master Page | Visual Basic  |                                                   |     |
| Silverlight            | Ū          | Web User Control           | Visual Basic  |                                                   |     |
| WPF                    | iiiii      | Master Page                | Visual Basic  |                                                   |     |
| ▶ Online               |            | Nested Master Page         | Visual Basic  |                                                   |     |
|                        | ູ່ມ        | HTML Page                  | Visual Basic  |                                                   |     |
|                        |            | Style Sheet                | Visual Basic  |                                                   |     |
|                        | L<br>VB    | JavaScript File            | Visual Basic  |                                                   |     |
|                        | O;         | AJAX-enabled WCF Service   | Visual Basic  |                                                   |     |
|                        |            |                            | Visual Parie  |                                                   |     |
|                        | <b>€</b>   | ASPARET MODULE             | Visuai BdSIC  | ~                                                 |     |
| Name: Lo               | ogln2.aspx |                            |               |                                                   |     |
|                        |            |                            |               | Add Can                                           | cel |

3.- Go to the Report Web Service physical folder (Utilities->DBxtra Repository->DBxtra Repository Path) and open the LogIn.aspx file

| DBxtraAutoLogIn - Mic<br>FILE EDIT VIEW PROJECT                           | rosoft Visual Studio<br>BUILD DEBUG TEAM SQL TOOLS VMWARE TEST ARCHITECTURE ANALYZE WINDOW HELP<br>♥ ~ ♥ ~ ▶ Internet Explorer ~ Debug ~   第 🚽 🗈 🏷 🏷   DOCTYPE: XHTML 1.0 ~ ↓                                                                                                    | Quick Launch (Ctrl+Q)                                                   | ρ <u>-</u> έ | x i   |
|---------------------------------------------------------------------------|----------------------------------------------------------------------------------------------------|-------------------------------------------------------------------------|--------------|-------|
| Toolbox + I ><br>Search Toolbox P                                         | ObjectBrowser         Login.aspx         Login.aspx         *           C% Page Language="V0" AutoEventWireup="false" Inherits="Login" Codebehind="Login.aspx.vb"         %         #           C% Page Language="V0" AutoEventWireup="false" Inherits="Login" Codebehind="Login.aspx.vb"         %         #           C% Page Language="V0" AutoEventWireup="false" Inherits="Login" Codebehind="Login.aspx.vb"         %         # | Solution Explorer<br>이 이 슈 이 아 루 입 레 종 ↔                                | ۹ 🖸          | , a x |
| Standard     Pointer     AdRotator                                        | <pre>CMB Register Assembly="DevExpress.Web.v10.1, Version=10.1.4.0, Culture=neutral, PublicKeyToken=b88d1754d70"<br/>Namespace="DevExpress.Web.ASPxPopupControl" TagPrefix="dxpc" \$}</pre>                                                                                                    | Search Solution Explorer (Ctrl+ )                                       | t)           | ρ.    |
| <ul> <li>BulletedList</li> <li>Button</li> <li>Calendar</li> </ul>        | <pre><!DOCTYPE html PUBLIC "-//WSC//DTD XWTML 1.0 Transitional//EN" "http://www.w3.org/TR/xhtml1/DTD/xhtml1-tre<br>    = <html xmlns="http://www.w3.org/1999/xhtml"></html></pre>                                                                                                    | <ul> <li>My Project</li> <li>Login2.aspx</li> <li>Web.config</li> </ul> |              |       |
| CheckBox                                                                  | <pre>ctile&gt;Okead runat="server"&gt;</pre>                                                                                                    |                                                                         |              |       |
| <ul> <li>DropDownList</li> <li>FileUpload</li> <li>HiddenField</li> </ul> | <pre><link id="cstyleSheetParameter" rel="stylesheet" runat="server" type="text/css"/> <link id="cstyleSheetLogin" rel="stylesheet" runat="server" type="text/css"/> </pre>                                                                                                    |                                                                         |              |       |
| ▲ HyperLink ☑ Image                                                       | ⊖<br>cbody class="BodyStyle"> ⊖ <script language="javascript"></script>                                                                                                    |                                                                         |              |       |

#### 4.- Copy all the contents of this file into the LogIn2.aspx file

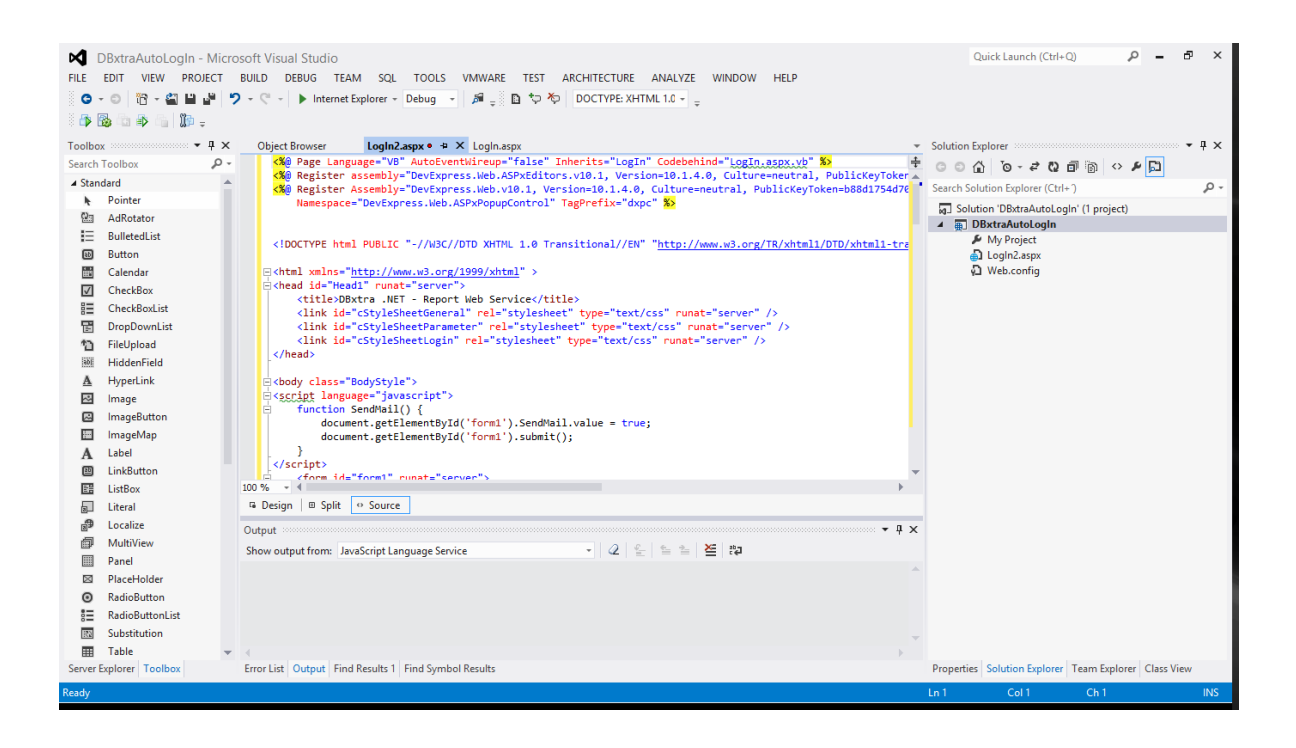

5.- Change the first line of the LogIn2.aspx file from this:

```
<%@ Page Language="VB" AutoEventWireup="false" Inherits="LogIn"
Codebehind="LogIn.aspx.vb" %>
```

Into this:

<%@ Page Language="VB" AutoEventWireup="false" Inherits="LogIn2"
Codebehind="LogIn2.aspx.vb" Src="~/LogIn2.aspx.vb" %>

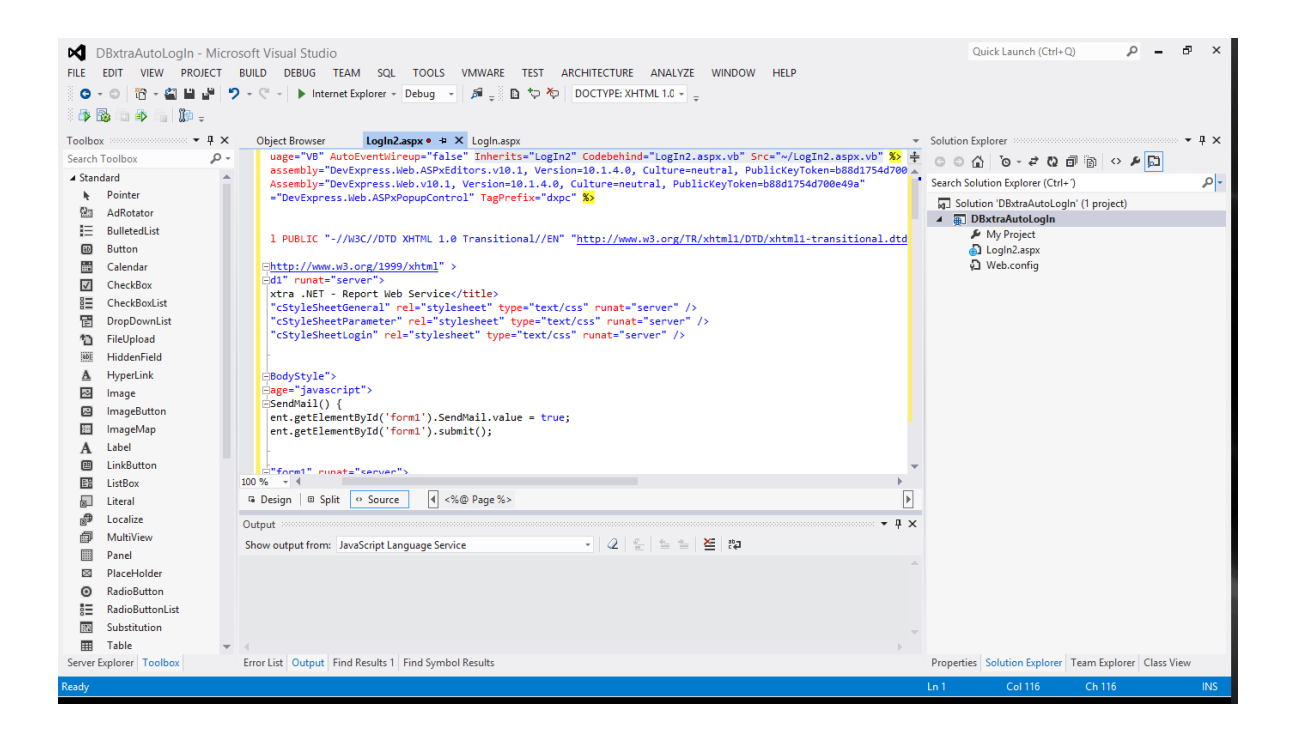

6.- Make the LogIn2 class in the LogIn2.aspx.vb file inherits from LogIn instead of System.Web.UI.Page

| DBxtraAutoLogin - Micro<br>FiLE EDIT VIEW PROJECT                                                      | soft Visual Studio<br>BUILD DEBUG TEAM SQL TOOLS VMWARE TEST ARCHITECTURE ANALYZE WINDOW HELP<br>D • C •   ▶ Internet Explorer • Debug •   A ⊕ ( Land Bar Control and Bar Control and Bar Control and Control and Contr | Quick Launch (Ctrl+Q) $P = \sigma$                                                                       | ×    |
|----------------------------------------------------------------------------------------------------|----------------------------------------------------------------------------------------------------|----------------------------------------------------------------------------------------------------|------|
| Toolbox • 4 ×                                                                                          | Object Browser Login2.aspx • Login2.aspx.vb • + X Login.aspx •                                                                                                    | Solution Explorer                                                                                        | 4×   |
| <ul> <li>General</li> <li>There are no usable controls in<br/>this group. Drag an item onto</li> </ul> | Public Class Login2     Inherits Login       Protected Sub Page_Load(ByVal sender As Object, ByVal e As System.EventArgs) Handles Me.Load                                                                                                    | Search Solution Explorer (Ctrl+)<br>Solution 'DBxtraAutoLogIn' (1 project)<br>Solution 'DBxtraAutoLogIn' | ρ.   |
| this text to add if to the toolbox.                                                                    | End Sub<br>End Class                                                                                                    |                                                                                                    |      |
| Server Explorer Toolbox                                                                                | 100 % - 4 · · · · · · · · · · · · · · · · · ·                                                                                                    | Properties Solution Explorer   Team Explorer   Class View                                                |      |
| Ready                                                                                                  |                                                                                                    | Lp.2 Col.19 Cb.19                                                                                        | INS  |
| includy                                                                                                |                                                                                                    | cire ciris ciris                                                                                         | 1143 |

7.- Create some functions in the LogIn2.aspx.vb file to get both the user name and the password from the URL:

```
Protected Function getUserName() As String
        Return HttpContext.Current.Request.Params("user")
End Function
```

```
Protected Function getPassword() As String
```

```
Return HttpContext.Current.Request.Params("pass")
End Function
```

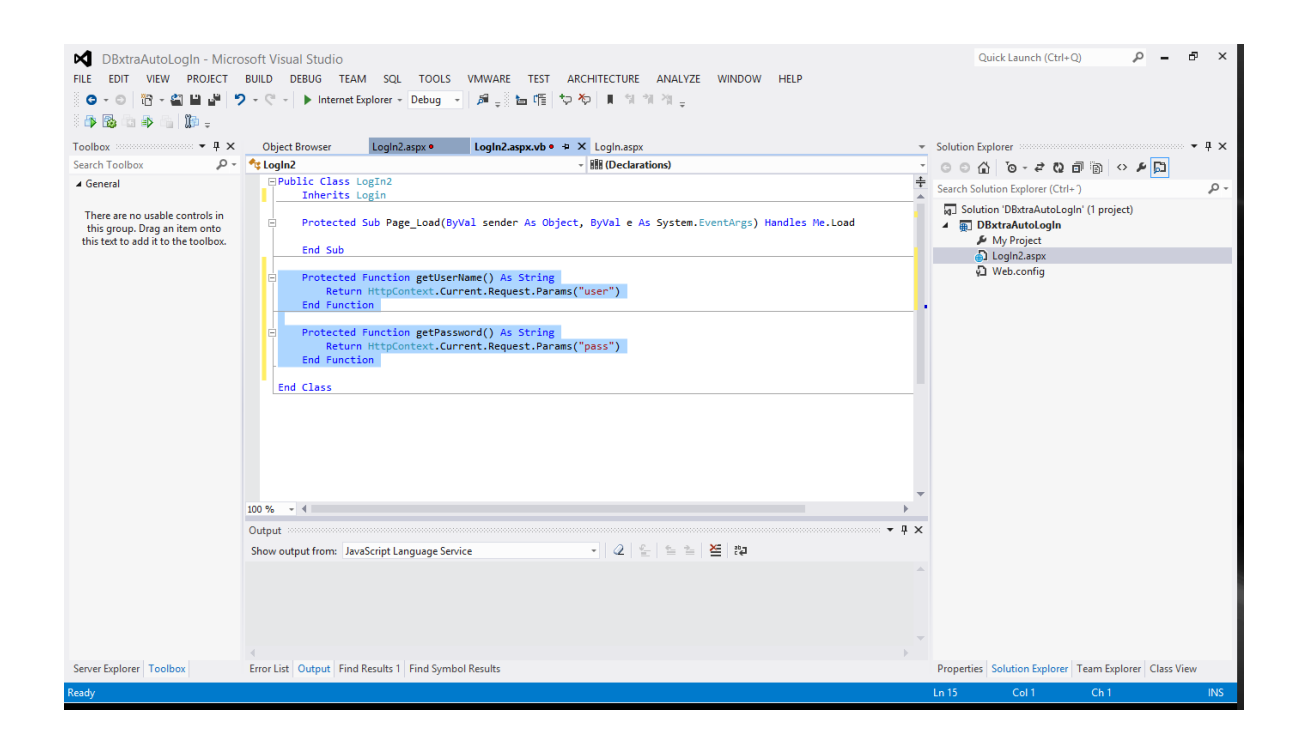

8.- In the Page\_Load method add the following to print the user name and password into the page:

```
UserEmail.Text = getUserName()
UserPass.Attributes.Add("value", getPassword())
```

| DBxtraAutoLogIn - Micro<br>FILE EDIT VIEW PROJECT                                                       | isoft Visual Studio<br>BUILD DEBUG TEAM SQL TOOLS VMWARE TEST ARCHITECTURE ANALYZE WINDOW HELP<br>D - C - ト Internet Explorer - Debug - 月月 学校 日 常 常 常 常 学                                                                                                    | Quick Launch (Ctrl+Q) 🔎 – 🗗 🗙                                                                                                    |
|----------------------------------------------------------------------------------------------------|----------------------------------------------------------------------------------------------------|----------------------------------------------------------------------------------------------------|
| Toolbox • 🕈 🛪                                                                                           | Object Browser LogIn2.aspx • LogIn2.aspx.vb • + × LogIn.aspx                                                                                                    | ▼ Solution Explorer ▼ ₽ ×                                                                                                    |
| Search Toolbox 🖉 🗸                                                                                      | 🗲 (Login2 Events) 🔹 🗲 Load                                                                                                    | · ○○台 io-20回向 ◇ 2 Di                                                                                                    |
| ▲ General                                                                                               | Public Class LogIn2 Inherits Login                                                                                                    | Search Solution Explorer (Ctrl+ )                                                                                                    |
| There are no usable controls in<br>this group. Torg an item onto<br>this text to add it to the toolbox. | <ul> <li>Protected Sub Page_Load(ByVal sender As Object, ByVal e As System.EventArgs) Handles Me.Load<br/>UserBass.Attibutes.Add('value", getPassword())<br/>End Sub</li> <li>Protected Function getUserName() As String<br/>Return HttpContext.Current.Request.Params("user")<br/>End Function</li> <li>Protected Function getPassword() As String<br/>Return HttpContext.Current.Request.Params("pass")<br/>End Function</li> <li>End Function</li> </ul> | Solution Documentation<br>More than the solution of the solution of th |
|                                                                                                    | 100 % - 4                                                                                                    |                                                                                                    |
|                                                                                                    | Output · · · · · · · · · · · · · · · · · · ·                                                                                                    | c                                                                                                    |
|                                                                                                    |                                                                                                    | r                                                                                                    |
| Server Explorer Toolbox                                                                                 | Error List Output Find Results 1 Find Symbol Results                                                                                                    | Properties Solution Explorer Team Explorer Class View                                                                                                    |
| Ready                                                                                                   |                                                                                                    | Ln 7 Col 1 Ch 1 INS                                                                                                    |

9.- Anywhere before the closing body tag of the LogIn2.aspx file add the following auto submit javascript code:

```
<script type="text/javascript" >
   function autosubmit()
   {
      var btn = document.getElementById('btnSubmit');
      btn.click();
   }
   setTimeout("autosubmit()", 0);
</script>
```

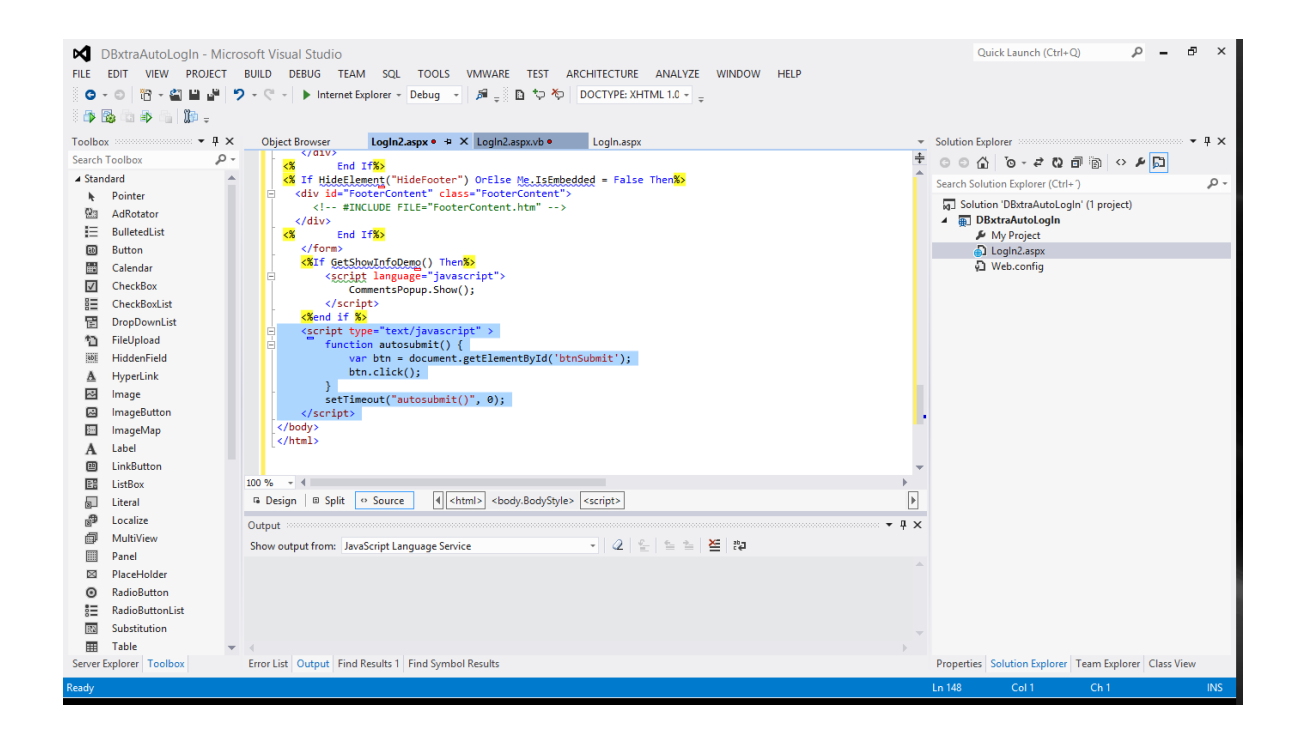

10.- Test the new auto log in page, copy the LogIn2.aspx and LogIn2.aspx.vb files into the Report Web Service folder, open your browser and type an address like this:

|                                                                                          | _ 0 × |
|------------------------------------------------------------------------------------------|-------|
| 🗲 🕣 🧭 💯 DBxtra.NET/LogIn2.aspx?user=admin&pass=admin 🖓 + 🕫 🌈 DBxtra.NET - Report Web S × |       |
| data that make sense                                                                     |       |
| DBxtra .NET - Report Web Service                                                         |       |
| User ID: admin                                                                           |       |
| Password:                                                                                |       |
| Sign In<br>Forgot Password?   Remember me?                                               |       |
| DBatra .NET Ver.7.2.0<br>Powered by DBatra                                               |       |
|                                                                                          |       |
|                                                                                          |       |
|                                                                                          |       |
|                                                                                          |       |
|                                                                                          |       |
|                                                                                          |       |
|                                                                                          |       |
|                                                                                          |       |
|                                                                                          |       |

http://localhost/DBxtra.NET/LogIn2.aspx?user=admin&pass=admin

You should be sent to the Home page of the Report Web Service logged in as the Admin user.

## Adding Redirection

If you want to be redirected to some specific report after logging in, you can do as follows:

1.- Create a function in the LogIn2.aspx.vb file to get the redirection address from the URL:

#### Public Function getReportAddress() As String

Return Server.UrlDecode(HttpContext.Current.Request.Params("report"))
End Function

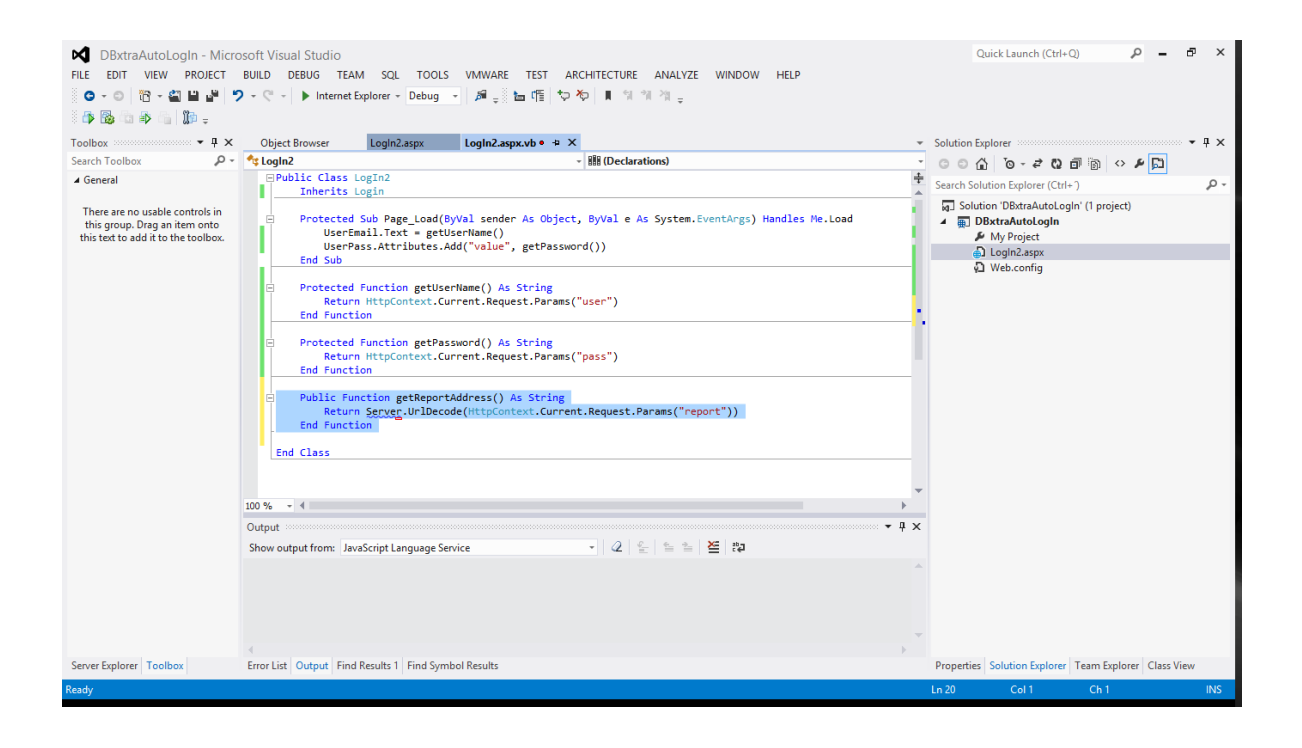

2.- In the Page\_Load method add the following to store the redirection address:

Session("PageRedirect") = getReportAddress()

| Image: Destruction of the second second | soft Visual Studio<br>BUILD DEBUG TEAM SQL TOOLS VMWARE TEST ARCHITECTURE ANALYZE WINDOW HELP<br>- ♡ - ▶ Internet Explorer - Debug - DB <sub>+</sub>                                                                                                    | Quick Launch (Ctrl+Q)                                                                                         | . 8 ×   |
|----------------------------------------------------------------------------------------------------|----------------------------------------------------------------------------------------------------|----------------------------------------------------------------------------------------------------|---------|
| Toolbox • 🖣 🗙                                                                                                    | Object Browser LogIn2.aspx.vb • + ×                                                                                                    | Solution Explorer                                                                                             |         |
| Search Toolbox                                                                                                    |                                                                                                    | -<br>-<br>-<br>-<br>-<br>-<br>-<br>-<br>-<br>-<br>-<br>-<br>-<br>-<br>-<br>-<br>-<br>-<br>-                   |         |
| ▲ General                                                                                                    | Public Class LogIn2 Inherits Login                                                                                                    | Search Solution Explorer (Ctrl+ )                                                                             | ρ-      |
| There are no uzable controls in<br>this group. Drag an item orat<br>this text to add it to the toolbox.                                                                                                    | <ul> <li>Protected Sub Page_Load(ByVal sender As Object, ByVal e As System.EventArgs) Handles He.Load<br/>UserEmail.Text = getUserHame()<br/>UserEmail.Text = getUserHame()</li> <li>Session("PageRedirect") = getReportAddress()<br/>End Sub</li> <li>Protected Function getUserHame() As String<br/>Retrum HttpContext.Current.Request.Params("user")<br/>End Function</li> <li>Protected Function getPassword() As String<br/>Retrum HttpContext.Current.Request.Params("report"))<br/>End Function</li> <li>Public Function getBeportAddress() As String<br/>Retrum Stripcode(HttpContext.Current.Request.Params("report"))<br/>End Function</li> <li>Function</li> <li>Function</li> <li>End Function</li> <li>End Function</li> </ul> | G Solution ObstraAutoLogin (1 project)<br>▲ D DBtraAutoLogin<br>▲ My Project<br>▲ Login2.aspx<br>↓ Web.config | _       |
|                                                                                                    | 100 % - 4                                                                                                    |                                                                                                    |         |
|                                                                                                    | Output · · · · · · · · · · · · · · · · · · ·                                                                                                    |                                                                                                    |         |
| Server Explorer   I oolbox                                                                                                    | Error List Uutput Fina Kesuits I Fina Symbol Kesuits                                                                                                    | Properties Solution Explorer Team Explorer Cla                                                                | ss view |
| Ready                                                                                                    |                                                                                                    | Ln 8 Col 53 Ch 53                                                                                             | INS     |

3.- Test your changes using an address like this, the example brings the Customer Address Book example of the DBxtra Sample project:

http://localhost/DBxtra.NET/LogIn2.aspx?user=admin&pass=admin&report=ReportView.aspx%3fI d%3d87

|                                                                                          | - 8 × |
|------------------------------------------------------------------------------------------|-------|
| 🗲 🔄 🧭 in&pass=admin&report=ReportView.aspr%311d%3d87 🔎 ~ C 🦉 Øbxtra.NET - Report Web S × | 6 2 2 |
| DBxtra :::<br>data that make sense                                                       |       |
| DBxtra .NET - Report Web Service                                                         |       |
| User ID: admin                                                                           |       |
| Password: •••••                                                                          |       |
| Sign In Forgot Password?   Remember me?                                                  |       |
| DBxtra.HET Ver.7.2.0<br>Powered by DBxtra                                                |       |
|                                                                                          |       |
|                                                                                          |       |
|                                                                                          |       |
|                                                                                          |       |
|                                                                                          |       |
|                                                                                          |       |
|                                                                                          |       |
|                                                                                          |       |

4.- Modify your system so it passes the report address encoded for the url, this is important so the address can be parsed correctly, to do this, you can use the Server.UrlEncode function of the .NET Framework like this:

Server.UrlEncode("ReportView.aspx?Id=87")

Which will give you:

ReportView.aspx%3fId%3d87

## Adding Encryption

If for some reason you don't want the password plain visible to the end users, you can add encryption as follows:

1.- Create two functions in the LogIn2.aspx.vb file to encrypt and decrypt the password from the URL:

```
Public Function Encrypt(ByVal PlainText As String) As String
      Dim PlainBytes() As Byte = UTF8Encoding.UTF8.GetBytes(PlainText)
      Dim AesProvider As AesCryptoServiceProvider = New
           AesCryptoServiceProvider()
      Dim CryptoTransform As ICryptoTransform =
           AesProvider.CreateEncryptor(Key, IV)
      Dim MemoryEncryptedStream As MemoryStream = New MemoryStream()
      Dim EncryptedStream As CryptoStream = New
           CryptoStream(MemoryEncryptedStream, CryptoTransform,
           CryptoStreamMode.Write)
      EncryptedStream.Write(PlainBytes, 0, PlainBytes.Length)
      EncryptedStream.FlushFinalBlock()
      MemoryEncryptedStream.Position = 0
      Dim EncryptedBytes(MemoryEncryptedStream.Length - 1) As Byte
      MemoryEncryptedStream.Read(EncryptedBytes, 0,
           MemoryEncryptedStream.Length)
      EncryptedStream.Close()
      MemoryEncryptedStream.Close()
      Return Convert.ToBase64String(EncryptedBytes)
End Function
Public Function Decrypt(ByVal EncryptedText As String) As String
      Dim EncryptedBytes As Byte() =
           Convert.FromBase64String(EncryptedText )
      Dim AesProvider As AesCryptoServiceProvider = New
           AesCryptoServiceProvider()
      Dim CryptoTransform As ICryptoTransform =
           AesProvider.CreateDecryptor(Key, IV)
      Dim MemoryDecryptedStream As MemoryStream = New MemoryStream()
      Dim DecryptedStream As CryptoStream = New
           CryptoStream(MemoryDecryptedStream, CryptoTransform,
           CryptoStreamMode.Write)
      DecryptedStream.Write(EncryptedBytes, 0, EncryptedBytes.Length)
      DecryptedStream.FlushFinalBlock()
      MemoryDecryptedStream.Position = 0
      Dim PlainBytes(MemoryDecryptedStream.Length - 1) As Byte
      MemoryDecryptedStream.Read(PlainBytes, 0,
```

```
MemoryDecryptedStream.Length)
     DecryptedStream.Close()
     MemoryDecryptedStream.Close()
     Return UTF8Encoding.UTF8.GetString(PlainBytes)
End Function
```

DBxtraAutoLogIn - Microsoft Visual Studio 2 **-** 7 × Quick Launch (Ctrl+Q) RELE EDIT VIEW PROJECT BUILD DEBUG TEAM SQL TOOLS VMWARE TEST ARCHITECTURE ANALYZE WINDOW HELP 

 Image: Serie Controls
 Image: Control in the control in the contro 🗿 🔂 🚳 🚳 👘 🗉 Solution Explorer େ ୦ 🕼 ୀତ - ଟ ପା 🗇 👘 🗘 🖉 💭 Search Solution Explorer (Ctrl+ ) Solution 'DBxtraAutoLogIn' (1 project) My Project LogIn2.aspx Public Function Decrypt(ByVal EncryptedText As String) As String Dim EncryptedBytes As Byte() = Convert.FromBasedString(EncryptedText) Dim AesProvider As AssCryptoServiceProvider = New AesCryptoServiceProvider() Dim CryptoTransform As ICryptoTransform = AesProvider.CreateDecryptor(Key, IV) 100 % - -Output : • 4 × - Q & S & S & Show output from: JavaScript Language Service Server Explorer Toolbox Error List Output Find Results 1 Find Symbol Results Properties Solution Explorer Team Explorer Class View

• 4 ×

p

2.- Modify the getPassword method to decrypt the password:

```
Protected Function getPassword() As String
      Dim EncryptedPassword As String =
            HttpContext.Current.Request.Params("pass")
      Dim PlainPassword As String = Decrypt(EncryptedPassword)
      Return PlainPassword
End Function
```

| DBxtraAutoLogIn - Micro<br>FILE EDIT VIEW PROJECT                                                                                              | soft Visual Studio<br>BUILD DEBUG TEAM SQL TOOLS VMWARE TEST ARCHITECTURE ANALYZE WINDOW HELP<br>- 준 -   🕨 Internet Explorer - Debug - J 🔎 - 🔊 🖿 여름 🏷 🏷   🖡 🐄 🐄 -                                                                                                    |                                                                                             | Quick Launch (Ctrl+Q) 🔑 🗕 🗗 🗙                                                                                          |
|----------------------------------------------------------------------------------------------------|----------------------------------------------------------------------------------------------------|---------------------------------------------------------------------------------------------|----------------------------------------------------------------------------------------------------|
| Toolbox • P ×                                                                                                    | Object Browser LogIn2.aspx LogIn2.aspx.vb • + ×                                                                                                    | -                                                                                           | Solution Explorer                                                                                                    |
| Search Toolbox                                                                                                    | togIn2 v ₽, getPassword                                                                                                    | ÷                                                                                           | ତ୍ତ୍ର ର କଟ ପ୍ରାଭି ବ <i>କ</i> 🖸                                                                                         |
| <ul> <li>General</li> <li>There are no usable controls in<br/>this group. Drag an item onto<br/>this text to add it to the toolbox.</li> </ul> | Protected Function getUserName() As String<br>Return NitpContext. Current.Request.Params("user")<br>End Punction         Protected Function getPassword() As String<br>Dis EncryptedPassword As String = http://ontext.Current.Request.Params("pass")<br>Dis EncryptedPassword As String = Decrypt(EncryptedPassword)<br>Return PlainPassword<br>End Function         Public Function getReportAddress() As String<br>Dis PlainPassword As String = Decrypt(EncryptedPassword)<br>Return PlainPassword<br>End Function         Public Function getReportAddress() As String<br>Dis PlainPassword<br>End Function         Public Function Encrypt(ByVal PlainText As String)<br>Dis PlainPassword<br>Dis PlainPassword<br>End Function         Public Function Encrypt(ByVal PlainText As String) As String<br>Dis PlainPassword<br>Dis EncryptedStream As AscCryptoStringEnviceProvider (NewOryEncryptoStruceProvider()<br>Dis EncryptedStream As (CryptoStream = New ChyptoStream(MemoryEncryptedStreams, CryptoTransform,<br>EncryptedStream, FlushFinalBlack()<br>MemoryEncryptedStream As (CryptoStream = New ChyptoStream(MemoryEncryptedStreams, CryptoTransform,<br>EncryptedStream, FlushFinalBlack()<br>MemoryEncryptedStream AscCryptodStreams(Length - 1) As Byte         D0% - 4         Show output from: JavaScriptLanguageService       42 € to 1 € 123 | +<br>+<br>+<br>+<br>+<br>+<br>+<br>+<br>+<br>+<br>+<br>+<br>+<br>+<br>+<br>+<br>+<br>+<br>+ | Search Solution Explorer (CHr) P -<br>Solution DBatraAutoLogin (1 project)<br>P My Project<br>CoginZaspx<br>Web.config |
| Server Explorer Toolbox                                                                                                    | Error List Output Find Results 1 Find Symbol Results                                                                                                    |                                                                                             | Properties Solution Explorer Team Explorer Class View                                                                  |
| Ready                                                                                                    |                                                                                                    |                                                                                             | Ln 22 Col 1 Ch 1 INS                                                                                                   |

3.- Declare the Key and IV properties in the LogIn2 class:

## Dim Key() As Byte Dim IV() As Byte

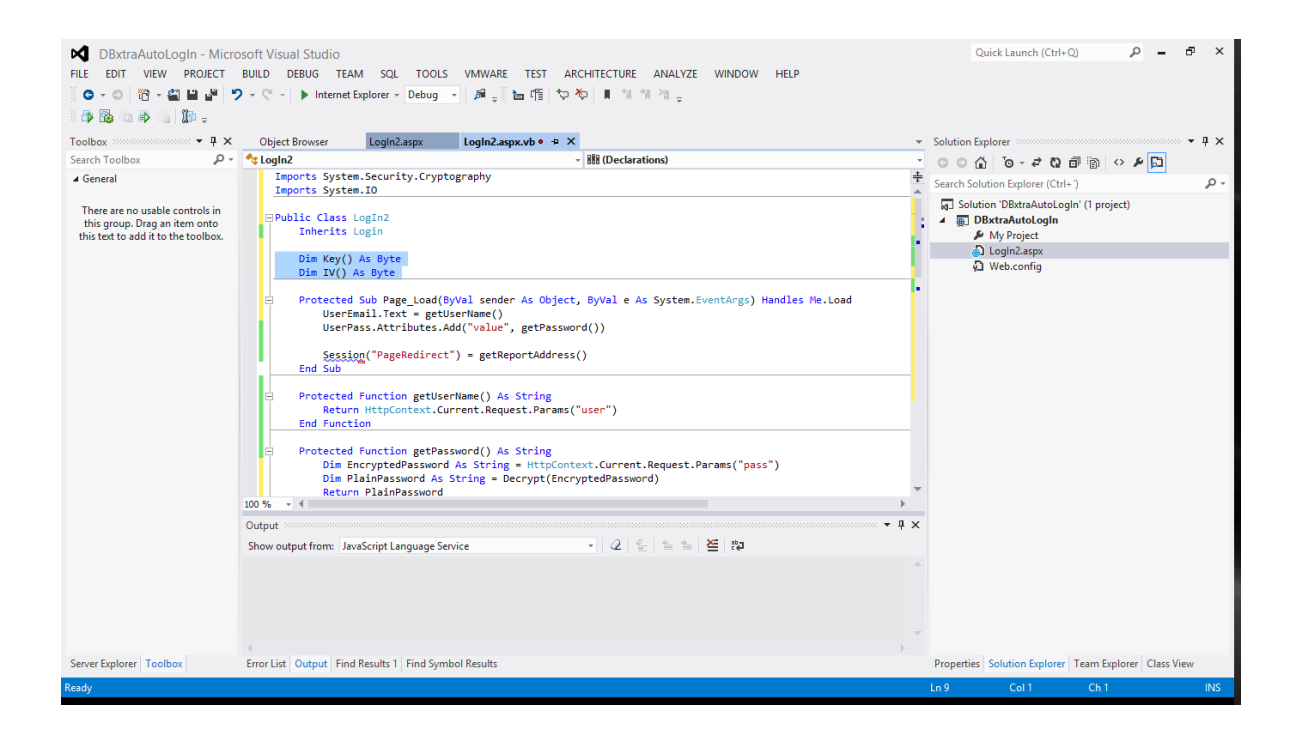

4.- In the Page\_Load method add the following before getting the password:

```
Key = UTF8Encoding.UTF8.GetBytes("passwordpassword")
IV = {1, 2, 3, 4, 5, 6, 7, 8, 9, 10, 11, 12, 13, 14, 15, 16}
```

| DBxtraAutoLogIn - Micro<br>FILE EDIT VIEW PROJECT                                                       | soft Visual Studio<br>BUILD DEBUG TEAM SQL TOOLS VMWARE TEST ARCHITECTURE ANALYZE WINDOW HELP<br>P + ♥ +   ▶ Internet Explorer + Debug - +   ▶ ⊕ + 1 to 11 to 21 to 25   ■ 11 to 21 to 25   ■ 11 to 21 to 25   ■                                                                                                    |     | Quick Launch (Ctrl+Q) 🔑 – ซึ                                | Ρ×               |
|----------------------------------------------------------------------------------------------------|----------------------------------------------------------------------------------------------------|-----|-------------------------------------------------------------|------------------|
| Toolbox - 🕂 🗙                                                                                           | Object Browser LogIn2.aspx LogIn2.aspx.vb • - ×                                                                                                    | + S | Solution Explorer                                           | - <del>4</del> × |
| Search Toolbox 🔎 -                                                                                      | 🗲 (Login2 Events) – 🗲 Load                                                                                                    | -   | ୦୦୦ ଜ- <i>ଅଷ୍ୟା</i> ଲିଜ୍ନ ମି                                |                  |
| ▲ General                                                                                               | Imports System.Security.Cryptography<br>Imports System.IO                                                                                                    | +   | Search Solution Explorer (Ctrl+ )                           | ۰ م              |
| There are no usable controls in<br>this group. Toga an item onto<br>this text to add it to the toolbox. | <pre>EPublic Class LogIn2<br/>Inherits Login<br/>Dim Key() As Byte<br/>Dim XV() As Byte<br/>E Protected Sub Page_Load(ByVal sender As Object, ByVal e As System.EventArgs) Handles Me.Load<br/>Key - UTFEEncoding.UTFE.GetBytes(Passwordpassword))<br/>IV = (1, 2, 3, 4, 5, 5, 7, 8, 9, 9, 10, 11, 12, 13, 14, 15, 16)<br/>UserEmail.Text = getUserName()<br/>UserEmail.Text = getUserName()<br/>UserEmail.Text = getUserName()<br/>UserEmail.Text = getUserName()<br/>Session("PageRedIrect") = getReportAddress()<br/>End Sub</pre> |     | G Solution (DBAtraAutoLogin (  project)                     |                  |
|                                                                                                    | Protected Function getUserName() As String<br>Return httpContext.Current.Request.Params("user")<br>End Function<br>Protected Function getPassword() As String<br>100% - 4<br>Output<br>Show output from: JavaScript Language Service<br>· 2 全 全 查 查 查 查 查 章 章                                                                                                    | ×   |                                                             |                  |
| Server Explorer Toolbox                                                                                 | Error List Output   Find Results 1   Find Symbol Results                                                                                                    |     | Properties   Solution Explorer   Team Explorer   Class View | v                |
| Ready                                                                                                   |                                                                                                    | L   | n 13 Col 1 Ch 1                                             | INS              |

This is the key and initialization vector of the encrypt/decrypt method, modify this data to suit your needs, AES keys are 128 bits (16 bytes) at least, AES initialization vectors are 128 bits (16 bytes) always.

5.- Test your changes using an address like this:

http://localhost/DBxtra.NET/LogIn2.aspx?user=admin&pass=BxfefLT0n5lgb6wrRKLc/Q==

|                                                                                      | -                                         |     |
|--------------------------------------------------------------------------------------|-------------------------------------------|-----|
| 🗲 🗲 🧭 Laspx?luser=admin&pass=BxfefLT0n5lgb6wrRKLc/Q== 🔎 🕆 🖒 🖉 DBxtra .NET - Report V | Neb S ×                                   | ☆ ☆ |
| data that make sense                                                                 |                                           |     |
|                                                                                      | DBxtra .NET - Report Web Service          |     |
| User ID:                                                                             | admin                                     |     |
| Password:                                                                            | ****                                      |     |
|                                                                                      | Sign In Forgot Password?   Remember me?   |     |
|                                                                                      | DBstra NET Ver 7.2.0<br>Powered by DBstra |     |
|                                                                                      |                                           |     |
|                                                                                      |                                           |     |
|                                                                                      |                                           |     |
|                                                                                      |                                           |     |
|                                                                                      |                                           |     |
|                                                                                      |                                           |     |
|                                                                                      |                                           |     |
|                                                                                      |                                           |     |

Which will log in you as the Admin user, using the "admin" password.

Download the example files from here!

Read more...